## คู่มือการใช้งาน Approve Center เมนูบันทึกอนุมัติการร้องขอ

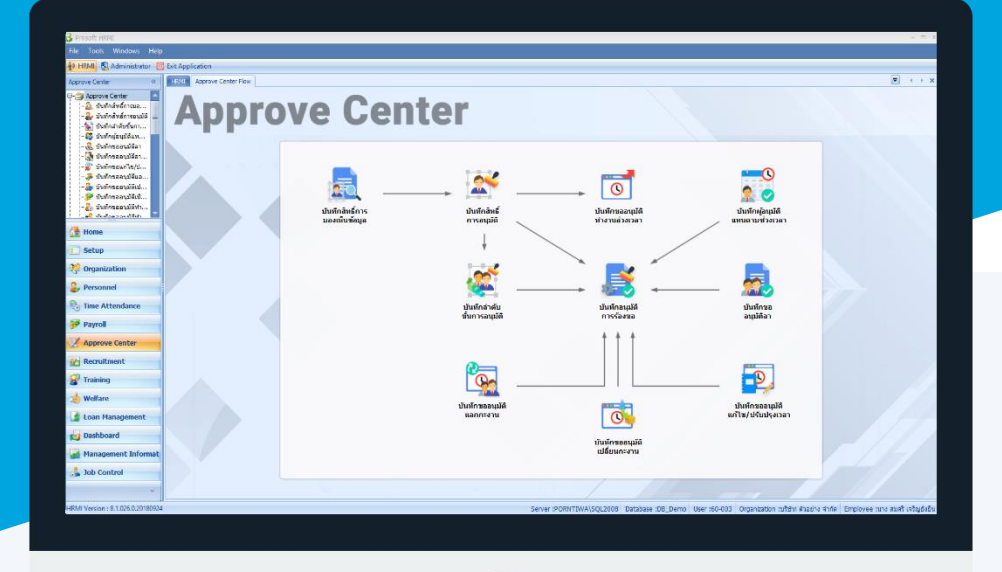

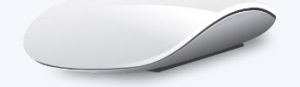

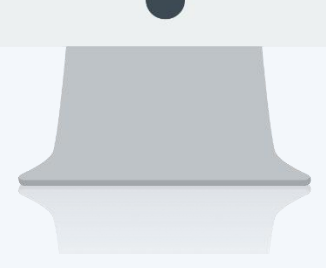

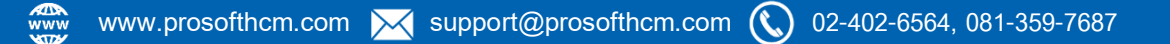

## สารบัญ

Approve Center เมนูบันทึกอนุมัติการร้องขอ วิธีการอนุมัติการร้องขอ

<u>1</u> <u>1</u>

## เมนูบันทึกอนุมัติการร้องขอ

เป็นหน้าจอสำหรับผู้อนุมัติเอกสาร ซึ่งหน้าจอนี้จะแสดงรายละเอียดของผู้ที่ขออนุมัติเท่านั้น สำหรับรายละเอียด สามารถ Click เข้าไปดูเอกสารต้นฉบับได้ แต่ไม่สามามารถแก้ไขเอกสารต้นฉบับได้ และผู้อนุมัติแต่ละลำดับขั้นสามารถระบุ หมายเหตุได้ว่าอนุมัติหรือไม่อนุมัติเนื่องจากเหตุผลใด

## วิธีการอนุมัติการร้องขอ

 เมื่อผู้อนุมัติ Login เข้าโปรแกรม หากมีเอกสารรอการอนุมัติจากผู้ขอเอกสารที่อยู่ภายใต้การอนุมัติของผู้อนุมัติ จะมี กล่องข้อความแจ้งให้ทราบว่ามีเอกสารรอการอนุมัติ ซึ่งสามารถ Double Click รายการแจ้งเตือน โปรแกรมจะเข้าสู่ เมนูบันทึกอนุมัติการร้องขอให้อัตโนมัติ

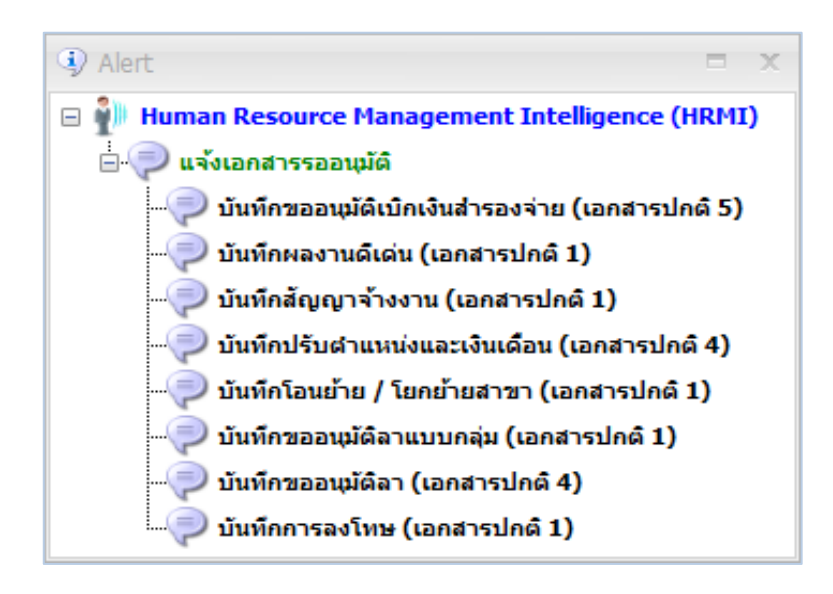

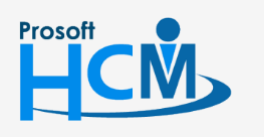

♀ 2571/1 ซอฟท์แวร์รีสอร์ท ถนนรามคำแหง แขวงหัวหมาก เขตบางกะปี กรุงเทพฯ 10240

02-402-6560, 081-359-7687

support@prosofthcm.com www.prosofthcm.com

287 หมู่ 5 ต.สันทรายน้อย อ.สันทราย จ.เชียงใหม่ 50210

หรือผู้ใช้สามารถเข้าถึงหน้าจอได้โดยเลือก "Approve Center" > "บันทึกอนุมัติการร้องขอ" จากนั้นจะปรากฏ หน้าจอบันทึกขอบันทึกอนุมัติการร้องขอ ดังรูป

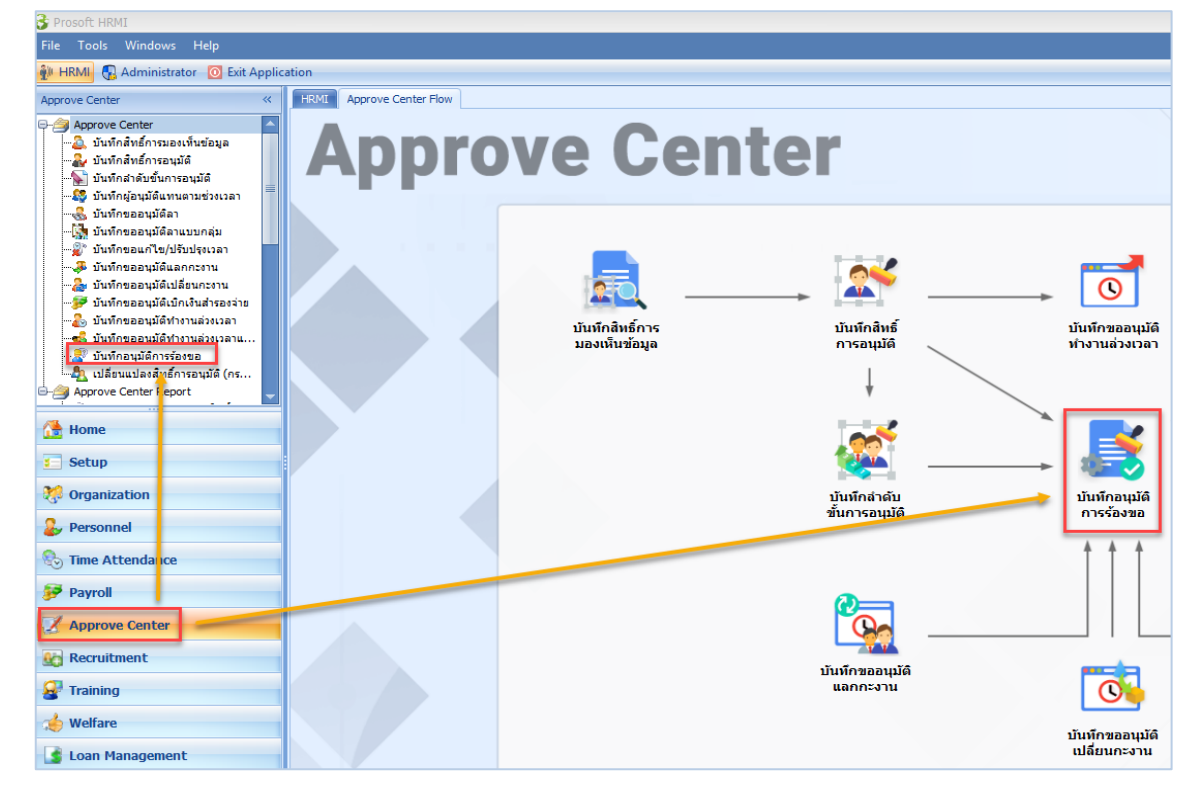

2. เมื่อเลือกเข้าหน้าจอบันทึกขออนุมัติการร้องขอแล้วโปรแกรมจะแสดงเอกสารที่ผู้อนุมัติสามารถอนุมัติเอกสาร

| ทึกอนุม่                            | มัติการร้องขอ                          |            |                        |                                                                 |                                   |                           |                |  |
|-------------------------------------|----------------------------------------|------------|------------------------|-----------------------------------------------------------------|-----------------------------------|---------------------------|----------------|--|
| Edit 🔢 Choose Column 🎒 Export 🔡 Opt |                                        |            |                        |                                                                 |                                   |                           |                |  |
| ook for ทั้งหมด 🔹                   |                                        |            |                        | G Find                                                          | View                              | View 🏲 เอกสารที่รออนุมัติ |                |  |
|                                     | เลขที่เอกสาร ขึ้นที่เอกสาร ชื่อพรักงาน |            | ชื่อพนักงาน            | รายละเอียด                                                      | 1311                              | สถานะ                     | สำดับขึ้นถัดไป |  |
| RAR 2017                            | 711-0002                               | 28/11/2560 | นาย สมหมาย การดั       |                                                                 | บันทึกขออนมัติอัตรากำลังคน        | รออนมัติ                  |                |  |
| RAR 2018                            | 802-0001                               | 05/02/2561 | นางสาว สมฤดิรักษา      |                                                                 | บันทึกขออนุมัติอัตรากำลังคน       | รออนุมัติ                 |                |  |
| DRB2017                             | 712-0001                               | 27/12/2560 | นางสาว กานดา กาไช      |                                                                 | บันทึกขออนุมัติเบิกเงินอบรม       | รออนุมัติ                 |                |  |
| PCR2017                             | 711-0002                               | 27/11/2560 | นาง สมศรี เจริญยั่งยืน |                                                                 | บันทึกขออนุมัติเบิกเงินส่ารองจ่าย | รออนุมัติ                 |                |  |
| PCR2017                             | 711-0005                               | 27/11/2560 | นาง สมศรี เจริญยั่งยืน | โบนัส                                                           | บันทึกขออนุมัติเบิกเงินสำรองจ่าย  | รออนุมัติ                 |                |  |
| PCR2017                             | 711-0004                               | 27/11/2560 | นาง สมศรี เจริญยังยืน  |                                                                 | บันทึกขออนุมัติเบิกเงินสำรองจ่าย  | รออนุมัติ                 |                |  |
| PCR2017                             | 711-0003                               | 27/11/2560 | นาง สมศรี เจริญยั่งยืน | เบี้ยขยันพนักงานเดือน พฤศจิกายน 2560                            | บันทึกขออนุมัติเบิกเงินส่ารองจ่าย | รออนุมัติ                 |                |  |
| PCR2017                             | 711-0001                               | 27/11/2560 | นาง สมศรี เจริญยั่งยืน | ค่าน้ำมันงวดเดือน พฤศจิกายน 2560                                | บันทึกขออนุมัติเบิกเงินสำรองจ่าย  | รออนุมัติ                 |                |  |
| OTT2017                             | 708-0004                               | 15/08/2560 | นาง สมใจ ใผ้ดี         |                                                                 | บันทึกขออนุมัติท่างานล่วงเวลา     | รออนุมัติ                 |                |  |
| OTT2017                             | 712-0001                               | 21/12/2560 | นางสาว ธูริโกะ โอยาม่า |                                                                 | บันทึกขออนุมัติท่างานล่วงเวลา     | รออนุมัติ                 |                |  |
| OTT2018                             | 810-0001                               | 24/10/2561 | นาย ทดสอบ เพิ่มข้อมูล  | Test Flexible Time                                              | บันทึกขออนุมัติท่างานล่วงเวลา     | รออนุมัติ                 |                |  |
| AWD201                              | 1710-0001                              | 04/10/2560 | นาย สมชาย มาใว         | ประกาศนี้ย์บัตร                                                 | บันทึกผลงานดีเด่น                 | รออนุมัติ                 |                |  |
| PTC2017                             | 712-0002                               | 27/12/2560 | นาย สมจิต รักดี        | ไปอบรมนอกสถานที่ หลักสูตรการพัฒนาทักษะฝีมือแรงงาน อ่างอิงเอกสาร | บันทึกขอยกเว้นการรูดบัตรชั่วคราว  | รออนุมัติ                 |                |  |
| PTC2017                             | 712-0004                               | 27/12/2560 | นาย สมชาย มาใว         | ไปอบรมนอกสถานที่ หลักสูตรการพัฒนาทักษะฝีมือแรงงาน อ่างอิงเอกสาร | บันทึกขอยกเว้นการรูดบัตรชั่วคราว  | รออนุมัติ                 |                |  |
| PTC2017                             | 712-0005                               | 27/12/2560 | นาย สิงหา พายัพ        | ไปอบรมนอกสถานที่ หลักสูตรการพัฒนาทักษะฝีมือแรงงาน อ่างอิงเอกสาร | บันทึกขอยกเว่นการรูดบัตรชั่วคราว  | รออนุมัติ                 |                |  |
| PTC2017                             | 712-0001                               | 27/12/2560 | นาย สมหมาย การดี       | ไปอบรมนอกสถานที่ หลักสูตรการพัฒนาทักษะฝีมือแรงงาน อ่างอิงเอกสาร | บันทึกขอยกเว้นการรูดบัตรชั่วคราว  | รออนุมัติ                 |                |  |
| PTC2017                             | 712-0003                               | 27/12/2560 | นาย สมโชค มั่งมี       | ไปอบรมนอกสถานที่ หลักสูตรการพัฒนาทักษะฝีมือแรงงาน อ่างอิงเอกสาร | บันทึกขอยกเว้นการรูดบัตรชั่วคราว  | รออนุมัติ                 |                |  |
| CON201                              | 1708-0003                              | 10/08/2560 | นาย สิงหา พายัพ        |                                                                 | บันทึกสัญญาจ่างงาน                | รออนุมัติ                 |                |  |
| CON201                              | 1708-0004                              | 10/08/2560 | นางสาว ยูริโกะ โอยาม่า |                                                                 | บันทึกสัญญาจ่างงาน                | รออนุมัติ                 |                |  |
| PRO2018                             | 801-0031                               | 23/01/2561 | นาย สิงหา พายัพ        | ผ่านการทดลองงาน                                                 | บันทึกปรับตำแหน่งและเงินเดือน     | รออนุมัติ                 |                |  |
| RES2018                             | 801-0001                               | 23/01/2561 | นาง กรองแก้ว พิกุล     | ไม่ผ่านการทดลองงาน                                              | บันทึกพันสภาพความเป็นพนักงาน      | รออนุมัติ                 |                |  |
| CDW201                              | 1712-0001                              | 25/07/2560 | นางสาว กานดา กาไช      |                                                                 | บันทึกถอนลงทะเบียน                | รออนุมัติ                 |                |  |
| LEVG201                             | 1710-0002                              | 31/10/2560 | นาง สมศรี เจริญยังยืน  |                                                                 | บันทึกขออนุมัติลาแบบกลุ่ม         | รออนุมัติ                 |                |  |
| PRB2017                             | 708-0002                               | 09/08/2560 | นางสาว ภานดา กาไช      |                                                                 | บันทึกพนักงานทดลองงาน             | รออนุมัติ                 |                |  |
| XCH2017                             | 710-0002                               | 31/10/2560 | นาย สมพมาย การดิ       |                                                                 | บันทึกขออนุมัติแลกกะงาน           | รออนุมัติ                 |                |  |
| LEV2017                             | 710-0003                               | 31/10/2560 | นาย สมสมร โชคดี        |                                                                 | บันทึกขออนุมัติลา                 | รออนุมัติ                 |                |  |
| LEV2017                             | 710-0002                               | 31/10/2560 | นาง สมใจ ใผ้ดี         | ปวดหัว ไมเกรน                                                   | บันทึกขออนุมัติลา                 | รออนุมัติ                 |                |  |

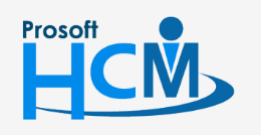

0

💡 2571/1 ซอฟท์แวร์รีสอร์ท ถนนรามคำแหง แขวงหัวหมาก เขตบางกะปี กรุงเทพฯ 10240

287 หมู่ 5 ต.สันทรายน้อย อ.สันทราย จ.เชียงใหม่ 50210

02-402-6560, 081-359-7687

support@prosofthcm.com

www.prosofthcm.com

3. เลือกเอกสารที่ต้องการตรวจสอบ โดยสามารถอนุมัติ หรือไม่อนุมัติเอกสารได้จากหน้าจอนี้ หากต้องการตรวจสอบ รายละเอียดของเอกสารสามารถ Click เลขที่เอกสารเพื่อให้โปรแกรมเปิดเอกสารต้นฉบับตรวจสอบก่อนอนุมัติ

| 😚 บันทึกอนุมัติการร้องขอ : LEV201710-0002 นาง สมใจ ใฝ่ดี 🛛 🛛 🗕 🗖 🗙 |                  |                       |              |                     |   |  |  |  |  |  |
|--------------------------------------------------------------------|------------------|-----------------------|--------------|---------------------|---|--|--|--|--|--|
| 🛃 Save 🕞 Save and Close 🥼 Print 🧿 Close 🗢 🗢                        |                  |                       |              |                     |   |  |  |  |  |  |
| บันทึกอนุมัติการร้องขอ                                             |                  |                       |              |                     |   |  |  |  |  |  |
| Details                                                            | General Administ | rator Note Attachment | _            |                     |   |  |  |  |  |  |
|                                                                    | เลขทีเอกสาร      | LEV201710-0002        | วันที่เอกสาร | 31/10/2560          |   |  |  |  |  |  |
|                                                                    | ชื่อเมนู         | บันทึกขออนุมัติลา     | สถานะ        | รออนุมัติ           | - |  |  |  |  |  |
|                                                                    | ชื่อพนักงาน      | นางสมใจใฝ่ดี          | ]            | รออนุมัติ           |   |  |  |  |  |  |
|                                                                    | รายละเอียด       | ปวดหัว ไมเกรน         |              | อนุมต<br>ไม่อนุมัติ |   |  |  |  |  |  |
|                                                                    |                  |                       |              |                     | • |  |  |  |  |  |
|                                                                    | เหตุผลการอนุมัติ |                       |              |                     |   |  |  |  |  |  |

4. เมื่อ Click เลขที่เอกสารแล้วโปรแกรมจะแสดงรายละเอียดของเอกสารนั้น ๆ ให้แต่ไม่สามารถแก้ไขเอกสารได้ หาก ์ ตรวจสอบแล้วต้องการกลับไปหน้าอนุมัติการร้องขอให้ปิดแล้วโปรแกรมจะแสดงหน้าจออนุมัติการร้องขอของเอกสารนี้ ตามข้อ. 3 หรือหากต้องการแก้ไขให้แก้ไขได้ที่หน้าจอของแต่ละเอกสารโดยตรง

|                 |                   |                             |                          |                  |                 |                  |           | รออนุมัติ           |
|-----------------|-------------------|-----------------------------|--------------------------|------------------|-----------------|------------------|-----------|---------------------|
| Details 🌣       | General           | ข้อมูลใบรับ                 | รองแพทย์ การอนุ          | มัติ การยกเลื    | n Administrator | Note Attack      | nment     |                     |
| Information     | เลขที่เอ          | กสาร LE                     | EV201710-0002            | … วันเ           | ที่เอกสาร 31/10 | /2560            | 🔲 🔲 เอกสา | ารด่วน              |
| Other menu      | รหัสพนัก          | างาน 6                      | 0-007                    | u                | งสมใจใฝ่ดี      |                  |           |                     |
|                 | ประเภท            | การลา L·                    | L-002 ··· ดาป่วย         |                  |                 |                  |           |                     |
|                 | สาเหตุก           | ารลา ป                      | วดหัว ไมเกรน             |                  |                 |                  | ÷         |                     |
|                 | โทรศัพร           | <b>ที่ติดต่อ</b> ได้        |                          |                  |                 |                  |           |                     |
|                 | - เงื่อนไ         | ขช่วงข้อมูลกะง              | าน                       |                  |                 |                  |           |                     |
| วันทีเร็มต้น 28 |                   | 28/11/2560 📷 ลัง 28/11/2560 |                          |                  |                 | แสดงข้อมูลกะงาน  |           |                     |
|                 |                   |                             | ข้อมูลกะงาน              |                  |                 | เวลาที่ต้องการลา |           |                     |
|                 | วันที่ขอลา        | รหัสกะงาน                   | ເວລາເຮັ່ມຕໍ່ນ            | เวลาสิ้นสุด      | ເວລາເຮັ່ມຕໍ່ນ   | เวลาสิ้นสุด      | จำนวน ชม. |                     |
|                 | > 1               | 31/10/2560                  | Shift001                 | 08:00            | 17:00           | 08:00            | 17:00     | 08:00               |
|                 | ini an<br>จำนวนวั | Record 1 c<br>นลา           | $bf 1 \rightarrow b = 1$ | <u>0.00</u> ວັນ: | ชม. จำนวนวันล   | าสะสม            | 0 : 0.    | .00 <b>ว</b> ัน:ชม. |
|                 |                   |                             | <u> </u>                 |                  |                 | -                |           |                     |

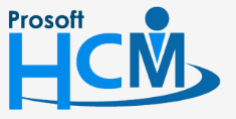

♀ 287 หมู่ 5 ต.สันทรายน้อย อ.สันทราย จ.เชียงใหม่ 50210

5. กรณีที่มีการอนุมัติหรือไม่อนุมัติเอกสาร หากมีการกำหนดให้ส่งอีเมล์แจ้งเตือน โปรแกรมจะส่งอีเมล์แจ้งเตือนผู้อนุมัติ และผู้ขอเอกสาร

| มีเอกสารบันทึกขออนุมัติ 1 รายการ |                     |                      |              |  |  |  |  |  |
|----------------------------------|---------------------|----------------------|--------------|--|--|--|--|--|
| เลขที่เอกสาร                     | : LEV201710-000     | 2                    |              |  |  |  |  |  |
| วันที่เอกสาร                     | <b>:</b> 31/10/2560 |                      |              |  |  |  |  |  |
| ชื่อพนักงาน                      | : นางสมใจูใฝ่ดี     |                      |              |  |  |  |  |  |
| หน่วยงาน                         | : แผนกบัญชี         |                      |              |  |  |  |  |  |
| รายละเอียด                       | : บันทึกขออนุมัติล  | า / ปวดหัว ไมเกรน    |              |  |  |  |  |  |
|                                  | วันที่ขอลา          | เวลาเริ่มต้น-สิ้นสุด | สานวนชั่วโมง |  |  |  |  |  |
|                                  | 31/10/2560          | 08:00 - 17:00        | 08:00        |  |  |  |  |  |
|                                  |                     |                      |              |  |  |  |  |  |

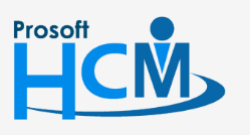

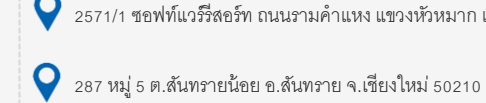

♀ 2571/1 ซอฟท์แวร์รี่สอร์ท ถนนรามคำแหง แขวงหัวหมาก เขตบางกะปี กรุงเทพฯ 10240

02-402-6560, 081-359-7687

support@prosofthcm.com  $\prec$ 

www.prosofthcm.com